# 北京市计算中心 北京瑞恩科软科技中心

# BeeLab Cloud 您自主的实验室云平台

#### 目录

| S1. | Bee | Lab Cloud 科研云平台简介         | .2 |
|-----|-----|---------------------------|----|
| S2. | Bee | elab Cloud Client 客户端安装   | .3 |
| S3. | 启动  | 为 Beelab Cloud Client 客户端 | .4 |
|     | 登   | 录窗口                       | .4 |
| S4. | 客月  | <sup>〕</sup> 端主窗口概览       | .5 |
| S5. | 客戶  | 〕端使用简介                    | .6 |
|     | 例   | 子:实验记录和科研成果信息化管理          | .6 |
| S6. | 云月  | 服务器管理                     | .8 |
| S6. | 1.  | 账户管理                      | .8 |
| S6. | 2.  | 设置实验室安全码                  | .9 |
| S6. | 3.  | 云服务组件管理1                  | 10 |
| S6. | 4.  | 更改仪器试剂管理密码1               | 10 |
| S6. | 5.  | 更改出勤情况管理密码1               | 11 |
| S6. | 6.  | 服务器数据备份和下载1               | 11 |
| S6. | 7.  | 安装更新包1                    | 12 |
| S7. | 数排  | 居安全保障1                    | 12 |

support@beeLabCloud.com

## S1. BeeLab Cloud 科研云平台简介

BeeLab Cloud 实验室云平台是一套高度集成的多功能实验室信息化辅助系统。

- ✔ 它能极大限度地为您信息化实验室资源,提高实验室的科研协作效率;
- ✔ 为实验室成员提供安全快捷的文献、科研数据存储和共享服务平台;
- ✓ 通过它,您能随时随地掌握您的科研团队的所有工作和进展;
- ✔ 它是您的科研成果的最佳记录、传承、管理和展示平台。

本平台是我中心(基于 C++语言)原创开发的,包含服务器端(基于 Linux 服务器系统) BeeLab Cloud Server Daemon,和用户端软件 BeeLab Cloud Client (可运行于 Windows, Linux, Mac OSX)。服务器安全稳定,客户 端使用简单明了,用户无需学习使用方法即可使用。

本平台提供的云服务组件列表:

| 1  |          | 实验记录管理       | Expr. RC.           |
|----|----------|--------------|---------------------|
| 2  |          | 实验数据管理       | My Prj. Data        |
| 3  |          | 云编辑          | <b>Cloud Editor</b> |
| 4  | PDF L    | 实验室文献共享平台    | Lab Literature      |
| 5  | <u></u>  | 实验室试剂与仪器管理平台 | Rea. & App.         |
| 6  | S        | 实验室财务管理      | Lab Finance         |
| 7  | Ð        | 工作计划管理       | Schedules           |
| 8  |          | 实验室通知、纪事     | Lab News            |
| 9  |          | 实验室日历        | Lab Calendar        |
| 10 | Ŀ        | 考勤管理         | Lab Hours           |
| 11 | <b>-</b> | 实验室论坛        | Lab Forum           |
| 12 |          | 实验室成员私人网盘    | My Clould Drive     |
| 13 |          | 实验室内部邮件平台    | My Mail Box         |
| 14 |          | 实验室成员文献管理    | My Literature       |
| 15 |          | 实验室共享网盘      | Lab Cloud Drive     |

◆ 云服务器可以安装在您的实验室普通 PC 机上,也可托管在我中心!◆ 如果您需要特殊云服务组件,请联系我们,我们尽快为您定制开发。

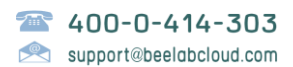

# S2. Beelab Cloud 客户端安装

#### 客户端 (安装包)下载

如果您没有收到我们发送给您的客户端软件安装包,请您到我们主页上下载: http://www.beelabcloud.com

Windows 客户端安装 (Linux, MacOSX 版本客户端无需安装即可使用)

首先,请您解压 Zip 压缩包,得到标准微软安装包:"BeeLab Client Installer.msi", 然后,请您双击来启动安装程序。如果您安装有 360 安全卫士等防火墙程序, 请您留意它们的提示, 做出相应选择, 以继续安装。

安装过程非常简单,请您跟随对话框提示进行安装:

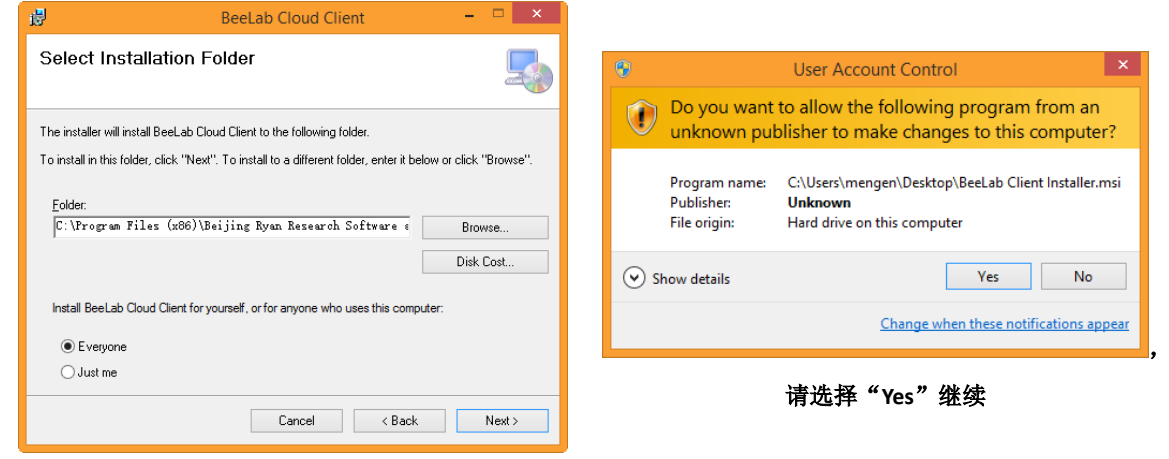

安装位置,默认即可,单击"Next"继续

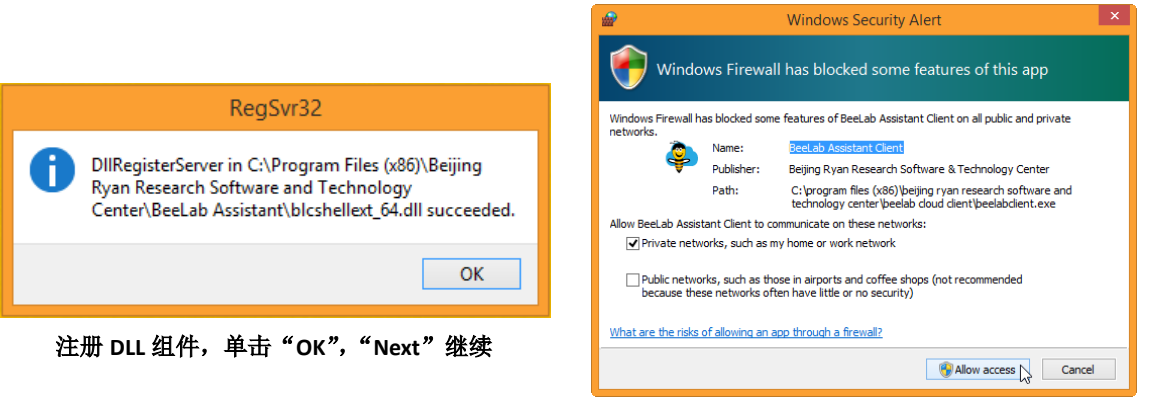

安装完成后,首次使用,请点"Allow Access"

◆ 在安装过程中,如果您遇到一些特殊情况,请您选择"Continue"按钮,尝 试继续,如果能顺利完成安装就没有问题。另外,安装过程中安装程序需要 注册一些 DLL(动态库)组件,请您点击"OK"以继续。

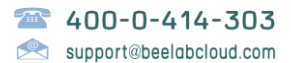

# S3. 启动 Beelab Cloud 客户端

安装完成后,客户端会自动启动,如果没有自动启动,请您打开桌面上的 <br/>的 <br/> "BeeLab Client"快捷方式来运行客户端。您也可以通过开始菜单 里"BeeLab Cloud Client"项来启动客户端。Linux 版本请直接运行命令 "./beelabclient", MacOSX版本请直接打开"beelabclient.app"。

#### 登录窗口

第一次使用,您需要填写如下图所示的一些信息:

| Welcome                | to Dr Chen's Lab         |         | ×   |
|------------------------|--------------------------|---------|-----|
|                        | Ş                        | 简ì      | 吉模式 |
| 服务器地址:                 | 124.127.245.84           | ~       | ×   |
| 服务器端口:                 | 8089                     | ~       | ×   |
| 实验室安全码:                |                          |         | ×   |
| <del>账号</del> :        | mengen                   | ¥       | ×   |
| 密码:                    | •••••                    |         | ×   |
| <b>.</b>               | 记住密码<br>自动登录             | 登录      |     |
| 本地缓存目录<br>C:\Users\mer | b<br>ngen\My Documents\b | eeLabCi |     |

- 如果您是实验室管理员,初次使用:
  - ▶ 系统内置默认账号为 admin, 密码是 beelab, 请您务必登录后更改密码;
  - ▶ 为实验室成员创建账户请见 S6.1 "账户管理"。
  - ▶ 如果您的云服务器是远程可访问的,请您务必设置实验室安全码,设置方法请见 S6.2 "设置实验室安全码";
- 如果您还没有账号,请您联系实验室管理员,为您创建账号;
- 如果您是在您的个人电脑上使用本客户端,建议您勾选"记住密码"和 "自动登录",下次运行客户端时即可自动登录。

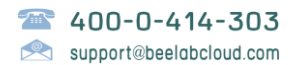

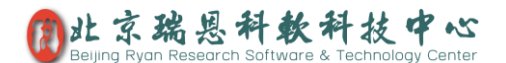

# S4. 客户端主窗口概览

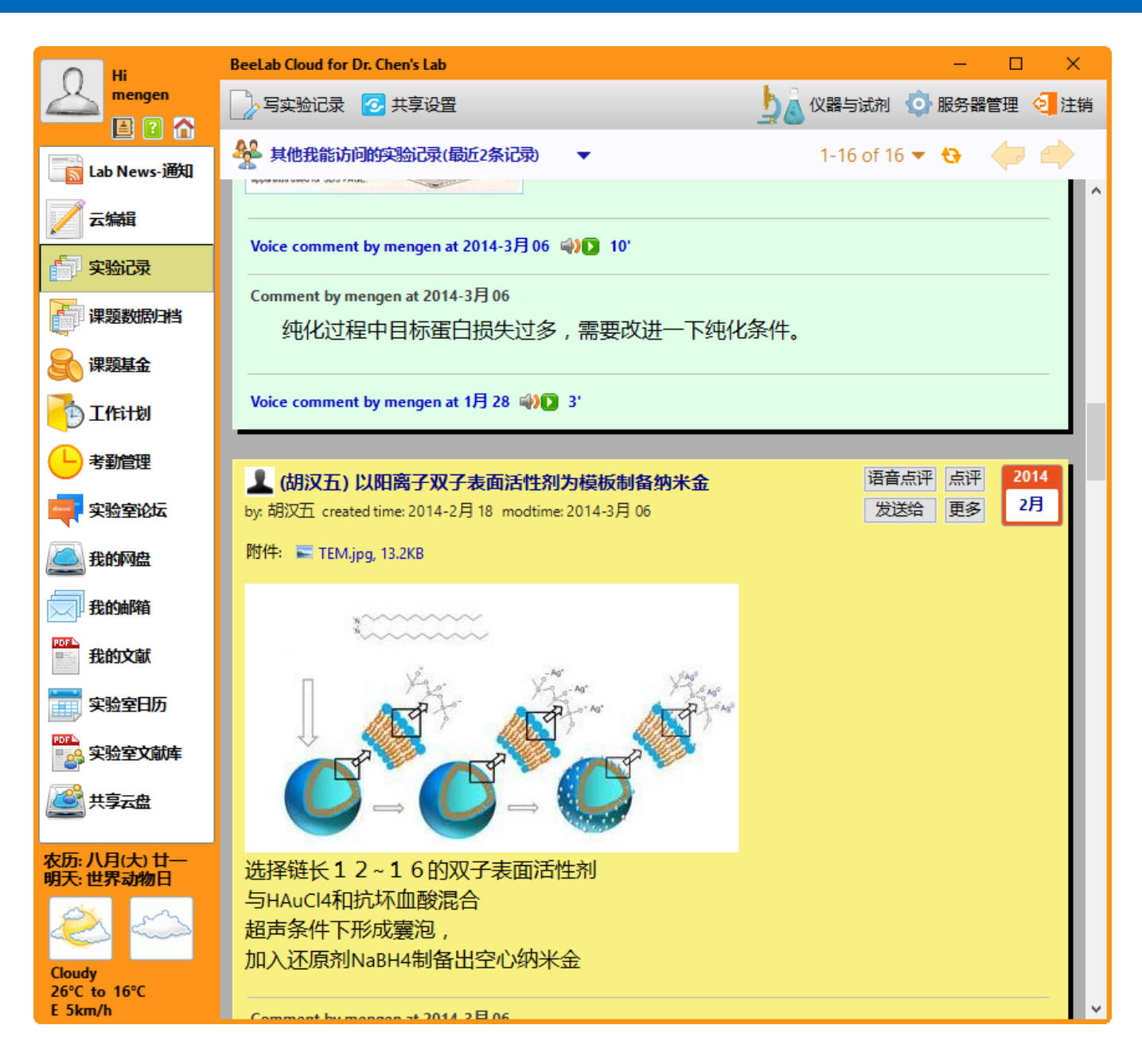

如图所示:

- 请您通过左侧"导航栏"上的按钮来切换到相应的云服务组件;
- 第一次使用,请您点击左上侧您的"Logo 按钮"来打开主菜单;
- 然后,点击菜单上第一项按钮来完善您的个人信息;
- 如果,您是实验室管理员,请您单击右上角 ②"服务器管理"按钮来进入
   服务器管理,详细内容请见下面 S6.。

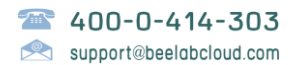

# S5. 客户端使用简介

客户端使用操作简单明了,您基本无需学习使用方法即可使用;数据上传、下载 基本上都支持拖放操作;直接点击附件文件即可自动打开查看。

下面我们以"**实验记录**"的使用为例来简要介绍客户端的使用方法,其它云组件 使用都比这个模块来得更加简单(请您参阅我们网上的电子文档)。

例子:实验记录和科研成果信息化管理

- 首先请您点击主窗口左侧导航栏上的 "实验记录"来进入该服务组件界 面,如上节中图片所示。
- 2) 然后,请您点击工具栏上按钮"写实验记录"来撰写实验记录,如下图所示:

| New experimental recorder                                                                                                    | × |  |  |  |
|----------------------------------------------------------------------------------------------------|---|--|--|--|
| Tr主题: 蛋白分离纯化                                                                                                    |   |  |  |  |
| ⑩ 附件: 🗣 rec.txt.txt; rec1.png; rec2.pdf                                                                                                    |   |  |  |  |
| $\lambda$ $\square$ $\square$ |   |  |  |  |
| B I U H X <sup>2</sup> X <sub>2</sub> ■ 三 車 車 本 Ing<br>对 <u>国 日 分 离 纯 化</u> 过程中得到的一系列样品进行电泳分析,<br>确定目标蛋白的分布。蛋白胶结果在附件中。                                                                                                    |   |  |  |  |
| 2 放弃 发布                                                                                                    |   |  |  |  |

如图所示,实验记录,支持不限格式、不限大小的各种附件,支持插入图片, 支持直接从摄像头抓拍图像。

3) 如果您需要共享实验记录给其他成员,请点击工具栏上的按钮"共享设置"。

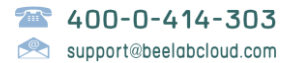

#### 4) 如果您是实验室负责人(管理员账号),您能批量浏览所有成员的实验记录, 如下图所示,通过定制浏览,您能一目尽览整个团队的所有工作进展。

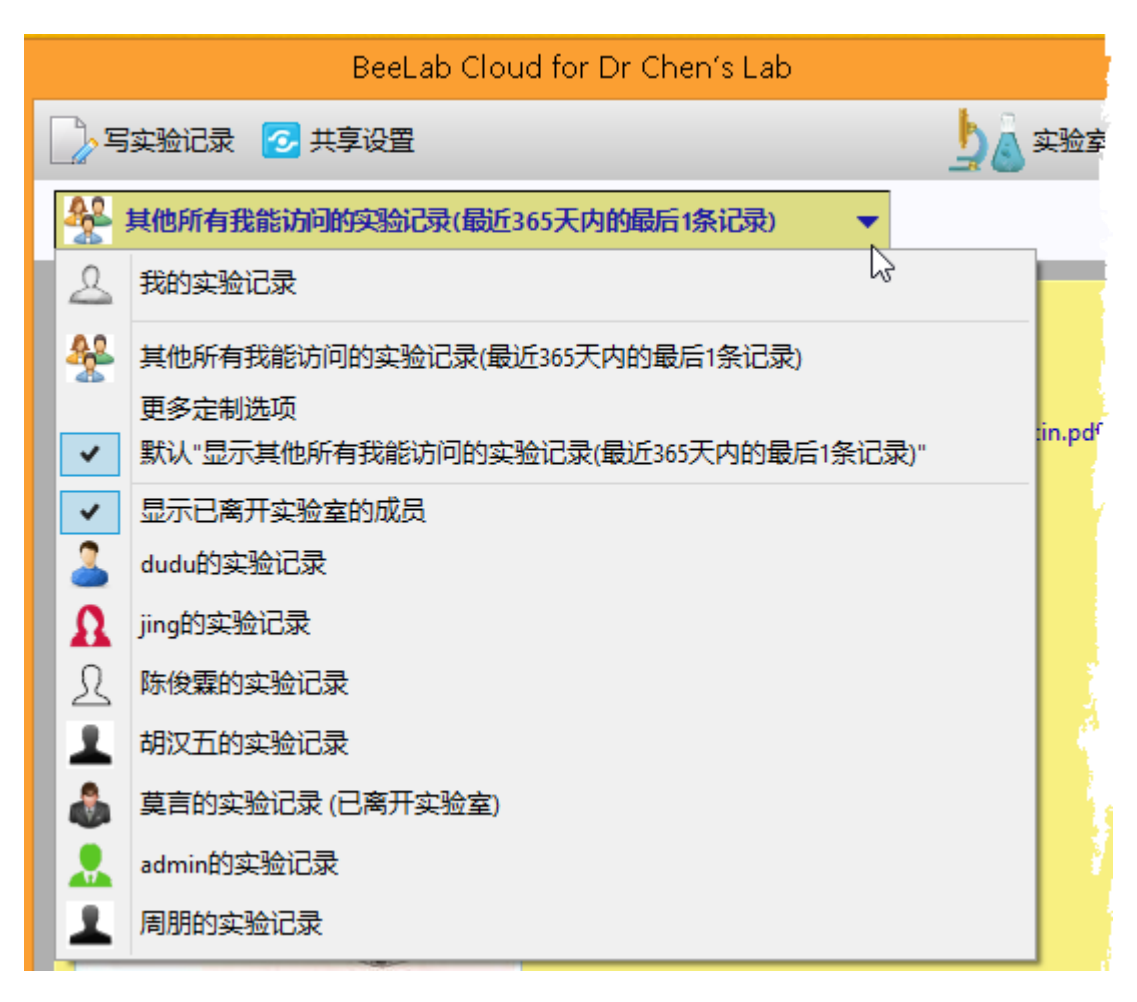

另外,点击相应记录上的"**更多**"按钮,即可浏览该成员的所有实验记录, 点击"**点评**"按钮,即可对该实验记录进行评价。

5) 语音点评 ♥№: 请您点击记录条目上的"语音点评"按钮,通过电脑的麦克风,您即可对成员的实验记录进行语音留言评价,以指导其下一步工作。如果您指导的学生和工作人员比较多,这个功能可大大减少您给他们指导意见这方面的工作量。

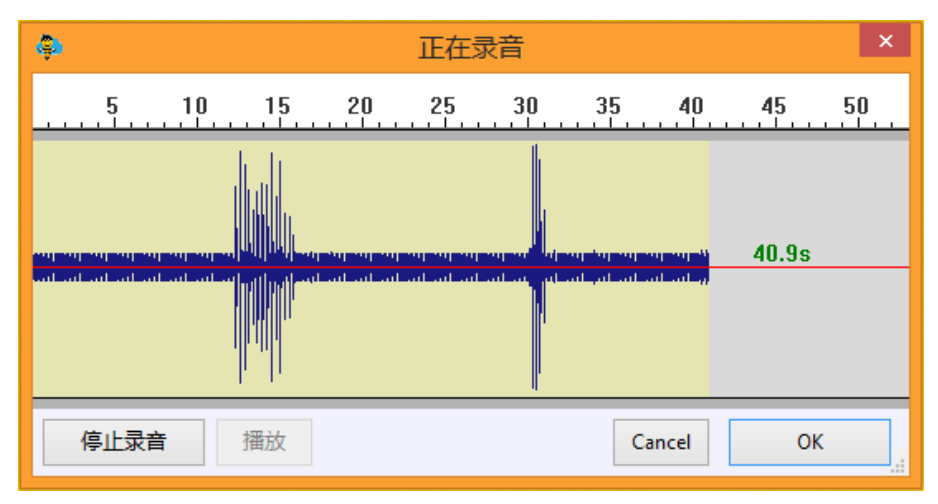

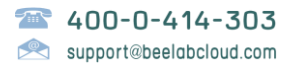

# S6. 云服务器管理

请您单击主窗口右上角 🔷 "服务器管理"按键来打开服务器管理菜单,主要包含如下项目:

- 1) 账户管理(为实验室成员创建账户)
- 2) 设置(更改)实验室安全码
- 3) 启用(关闭)云服务组件
- 4) 设置(更改)试剂仪器管理密码
- 5) 设置(更改)出勤情况管理密码
- 6) 服务器数据备份和下载
- 7) 设置实验室所在城市
- 8) 上传更新包

服务器管理操作简单明了,您基本无需学习使用方法即可操作,请您着重看一下 "账户管理"和"服务器数据备份和下载"。

#### S6.1. 账户管理

请您单击主窗口右上角 🔷 "服务器管理", 然后点击 "账户管理" 打开账户管理 窗口, 如下图所示:

|                                                                                                    | Accounts managem                                                       | ient                                                                                       | × |
|----------------------------------------------------------------------------------------------------|------------------------------------------------------------------------|--------------------------------------------------------------------------------------------|---|
| Belong to group<br>Change password<br>Change password<br>Change password<br>Change password<br>Change password<br>Belong to group<br>Independent account ▼<br>Apply<br>Account Type<br>admin ▼<br>Apply<br>Disable account | Accounts managem<br>諸所账户 Ch Belong to gu Indeper Account Typ admin  已经 | ange password<br>roup<br>ndent account<br>Apply<br>pe<br>Apply<br>se用实验室<br>isable account |   |

主要功能如下:

# 前北京瑞恩科教科技中心

- 创建新账户,请您点击窗口左上"创建新账户"来打开新账户创建窗口。
- 更改已有账户,请您在左侧账户列表选择需要更改的账户,然后,点出窗口 右侧相应按钮,来对该账户的密码,类型(Account Type)进行更改。 请您尽量使用真实姓名作为账户名,以方便科研数据查阅和管理。

#### 账户类型和权限说明:

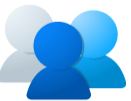

本云平台提供三种账户类型: 普通用户 (user)、超级用户 (power user),和 管理员账户 (admin)。

- ◆ 普通用户能访问自己的数据、实验室共享数据,以及其他用户共享的数据;
- ◆ 超级用户,在普通用户的基础上,可以帮助管理员进行日常服务器管理;
- ◆ 管理员账户,除了不能访问其他用户的私人网盘(My Cloud Drive),能访问 其它所有的数据,并可远程对云服务器进行管理操作。

推荐您创建一个超级用户来帮助您进行服务器日常管理。如果您的实验室成 员比较多,可多创建几个超级用户来帮助您进行服务器管理。

## S6.2. 设置实验室安全码

请您单击主窗口右上角"服务器管理",然后点击"设置实验室安全码"打开设置窗口,如下图所示:

| Change Lab Security Code                        | × |
|-------------------------------------------------|---|
| 安全码分两部分:<br>第一部分可以是任意字符,长度4-6位<br>第二部分应是小于9位的整数 |   |
| - 请输入新的实验室安全码                                   |   |
| 请再输一次                                           |   |
| Cancel Ok                                       |   |

◆ 如果,您的云服务器仅在实验室内部局域网使用,可不必设定此安全码;

◆ 如果您的服务器开通了(具备)远程访问,请您务必设置此安全码,以 防止外来暴力破解尝试,以增强您的服务器的安全性。

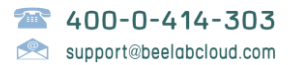

## S6.3. 云服务组件管理

云服务组件管理 名称 状态 Lab News 已启用 更名 已启用 更名 Lab Calendar Lab Hours 已启用 更名 ✓工作计划 已启用 更名 ✓ 实验记录 已启用 更名 Lab Discuss 已启用 更名 已启用 更名 Lab Finance My Cloud Drive 已启用 更名 已启用 更名 My Mail Box 已启用 更名 My Prj. Data ✓ My Literature 已启用 更名 已启用 更名 Lab Literature 已启用 更名 Lab Clould Drive ✓ 实验室试剂与仪器 已启用 更名 取消 应用

请您单击主窗口右上角"服务器管理",然后点击"云服务组件管理"来打 开管理窗口,如下图所示:

如图,您可以关闭不需要的云服务组件,并可更改云服务组件名称。 如果您需要特殊云服务组件,请联系我们,我们尽快为您定制开发。

## S6.4. 更改仪器试剂管理密码

普通用户可通过此密码来对仪器、试剂数据库上上信息进行完善和修改。

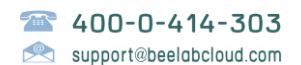

# S6.5. 更改出勤情况管理密码

普通用户可通过此密码对成员出勤情况。进行补充。

# S6.6. 服务器数据备份和下载

请您单击主窗口右上角"服务器管理",然后点击"服务存储用量、手动备份"来打开,如下图所示:

| Server storag                                                                    | ge usages       |          | × |  |
|----------------------------------------------------------------------------------|-----------------|----------|---|--|
| Storage on server:<br>Disk for /home/beelabserver, total 438.52GB, free 410.55GB |                 |          |   |  |
| Service components storage usage on service                                      | ver, total 1.01 | GB       | _ |  |
| Lab Clould Drive                                                                 | 41.6%           | 428.17MB |   |  |
| ✓ Lab Calendar                                                                   | 0.0%            | 4.0KB    |   |  |
| ☑ 工作计划                                                                           | 0.0%            | 4.3KB    |   |  |
| ✓ Lab Literature                                                                 | 4.4%            | 45.36MB  |   |  |
| ✓ Lab Hours                                                                      | 0.0%            | 2.6KB    |   |  |
| <ul> <li>Reagent database</li> </ul>                                             | 0.4%            | 3.81MB   |   |  |
| My Mail Box                                                                      | 5.4%            | 55.78MB  |   |  |
| ✓ Lab Discuss                                                                    | 0.4%            | 3.85MB   |   |  |
| ✓ Lab News                                                                       | 1.1%            | 11.14MB  |   |  |
| ✓ Lab Finance                                                                    | 0.3%            | 3.35MB   |   |  |
| ☑ 实验记录                                                                           | 0.4%            | 4.11MB   |   |  |
| ✓ My Prj. Data                                                                   | 1.5%            | 15.02MB  |   |  |
| <ul> <li>calendarsolds</li> </ul>                                                | 0.0%            | OB       |   |  |
| ✓ My Literature                                                                  | 11.7%           | 120.89MB |   |  |
| My Cloud Drive                                                                   | 32.4%           | 333.27MB |   |  |
| <ul> <li>Apparatus database</li> </ul>                                           | 0.5%            | 4.82MB   |   |  |
| ✓ Others                                                                         | 0.0%            | 179B     |   |  |
|                                                                                  |                 |          |   |  |
| Total selected for backup: 268.14MB Do Backup Close                              |                 |          |   |  |

- 请您勾选需要备份的项目,然后点击"Do Backup"进行备份,请您耐心等待;
- 备份完成后,会提示您下载备份的数据包到本地,请您务必妥善保管好您的 备份数据包;
- 如果您的云服务器硬件出现问题,或者需要重新安装、迁移到新的服务器, 我们可以从这些备份数据帮您(100%完好无损)重建服务器。

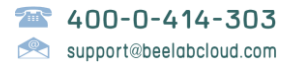

#### S6.7. 安装更新包

将来,如果您收到我们发送给您的服务器升级包(可能包含有服务器端组件升级、 新的授权文件,以及客户端软件更新):

1) 请您单击主窗口右上角"服务器管理";

2) 然后点击"上传升级包到服务器";

3) 然后选择升级包 ".bup" 文件,即可自动完成升级。

升级包如果包含有客户端软件升级,在用户登录服务器时,您的云服务器会提示 用户进行自助升级;

▶ 请您通知所有用户务必根据提示进行自动升级操作;

> 客户端软件的升级安装步骤同客户端初次安装一样。

## S7. 数据安全保障

- 本平台是我中心自主原创开发的,我们承诺并保证,100%保障您的数据安全。
- 数据通信安全方面,本平台服务器端和客户端重要数据通信经过双层 256 位 随机加密机制保护,密码等重要数据在服务器端采用不对称加密方法保存。
- 只要您的实验室安全码、账户名称和密码不同时遭到泄漏,我们保证您的服务器是100%不可攻破的,是绝对安全的。
- 数据备份方面,服务器端支持自动定时增量备份;另外如"S6.6"所示,本 平台还支持手动备份,下载备份到本地保存,可保障您的科研数据万无一失。
- 另外,如果您的云服务器是托管在我中心,我们还将为您提供数据安全保密 协议,保证您的科研数据 100%安全、保密。

如果您想了解更多安全方面的相关介绍,请您随时来电交流。

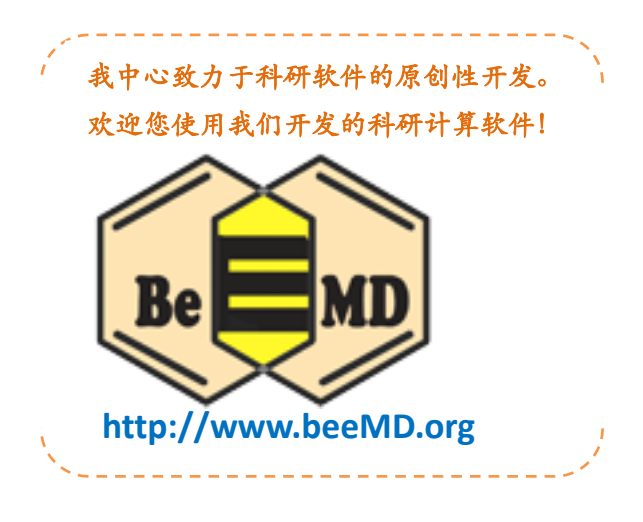

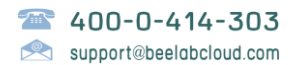